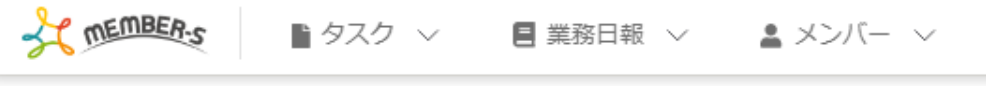

## 今日のシフト・タスク一覧

## 本日のシフト

| 在宅 2024/ | ~ 2024/ |
|----------|---------|
| × 退勤する   | 休憩する    |
|          |         |

業務一覧

選択タスクのアクションを選択して下さい 🗸 実行

| + | タスク新規追加 |           |            |             |         |       |       |                   |
|---|---------|-----------|------------|-------------|---------|-------|-------|-------------------|
|   | タグ 🛇    | タスク名 🗘    | メイン担当者 ◇   | サブ担当者 🗇     | ステータス 🗘 | 期日 ≎  | 作成日 🗘 | 説明 🗘              |
|   | 0/0リリース | タスク1 0000 | 2 00 00+2名 | 2 c o o o o | 進行中     | 2024/ | 2024/ | 2010 C 101 ( 100) |
|   | マニュアル作成 | タスク2 0000 | 00 00      |             | 確認中     | 2024/ | 2024/ |                   |
|   |         | タスク3 0000 | 2 00 00    | 00 00 Q     | 進行中     | 2024/ | 2024/ | 1000 C 100 C 1000 |
|   |         | タスクA      | 2 00 00    |             | 未若手     | 2024/ | 2024/ |                   |
|   | マニュアル作成 | タスクB      | 00 00      |             | 進行中     | 2024/ | 2024/ |                   |
|   |         | タスカC      | 0 00 00+3% |             | 進行中     | 2024/ | 2024/ |                   |

## ~タスクに担当者を複数設定する~

最終更新日:2024年12月30日

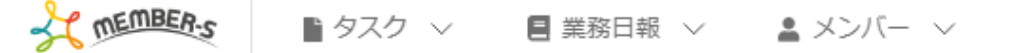

🥑 🔩 🚹 🖍 💡 🚥 🚯 🧕 株式会社0000

🎽 今日のシフト・タスク一覧

| 本日の | シフト                  |                            |          |                                         |        | 詳細画面を開く 保存 通知の ×          |
|-----|----------------------|----------------------------|----------|-----------------------------------------|--------|---------------------------|
| 在   | 宅 2024/              | ~ 2024/                    |          |                                         |        | ステータス                     |
|     | ◇ 退勤する               | 休憩する                       |          |                                         |        | 進行中                       |
|     |                      |                            |          |                                         |        | メイン担当者(ユーザー、グループ) 必須      |
|     |                      |                            |          |                                         |        | 担当者:0000+2名 ~             |
| 業務一 | 覧                    |                            |          |                                         |        | 検索 Q ▲                    |
|     |                      |                            |          |                                         | 選択タスク  | □ 全て                      |
| +   | タスク新規追加              |                            |          |                                         |        | <ul><li>○ ○ ○ ○</li></ul> |
|     | タグ 🛇                 | タスク名 🗘                     | メイン担当者 ◇ | サブ担当者 ◇                                 | ステータスく | ▲ 00 00                   |
|     | <mark>0/0リリース</mark> | <i>9</i> 7 <i>7</i> 1 0000 | 0000+2名  | 🚨 c oo oo                               | 進行中    | ■ B 00 00                 |
|     | マニュアル作成              | 9702 0000                  | 00 00    |                                         | 確認中    |                           |
|     |                      | 9703 0000                  | 2 00 00  | 100 00 10 10 10 10 10 10 10 10 10 10 10 | 進行中    | 010000                    |
|     |                      | タスクA                       | 00 00    |                                         | 未着手    | D 00 00                   |
|     | マニュアル作成              | タスクB                       | 00 00    |                                         | 進行中    | □ グループC                   |
|     |                      |                            | · · ·    |                                         |        |                           |

1つのタスクに担当者を複数設定することにより、同じタスクを複数人で管理することが出来ます。

※メイン担当者/サブ担当者どちらも複数人設定出来ます。

※タスク内の情報、変更内容が全員に反映されます。

※「Googleカレンダーに表示」にチェックを入れた場合は、新規作成時のみ、Googleカレンダー連携を行っているカレンダー全てに反映されます。

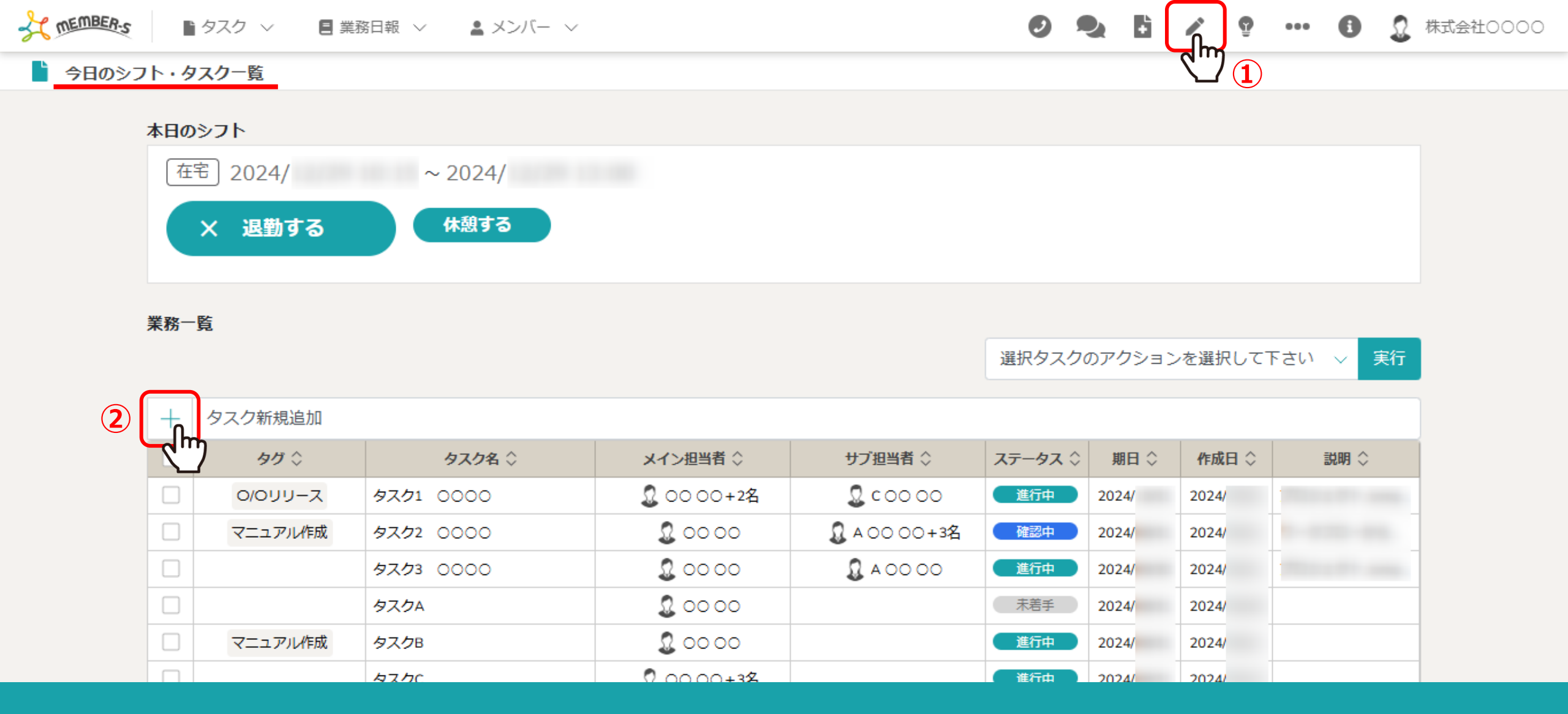

タスクを新規作成する場合は、①ヘッダーメニューの「タスク作成」をクリックします。

※②タスクメニュー内の「今日のシフト・タスク一覧」と「タスク一覧」画面内の「+」マークからも、タスクを新規で作成することが出来ます。 タスクの作成方法については、別のマニュアル「タスクを新規作成する」でご案内しております。

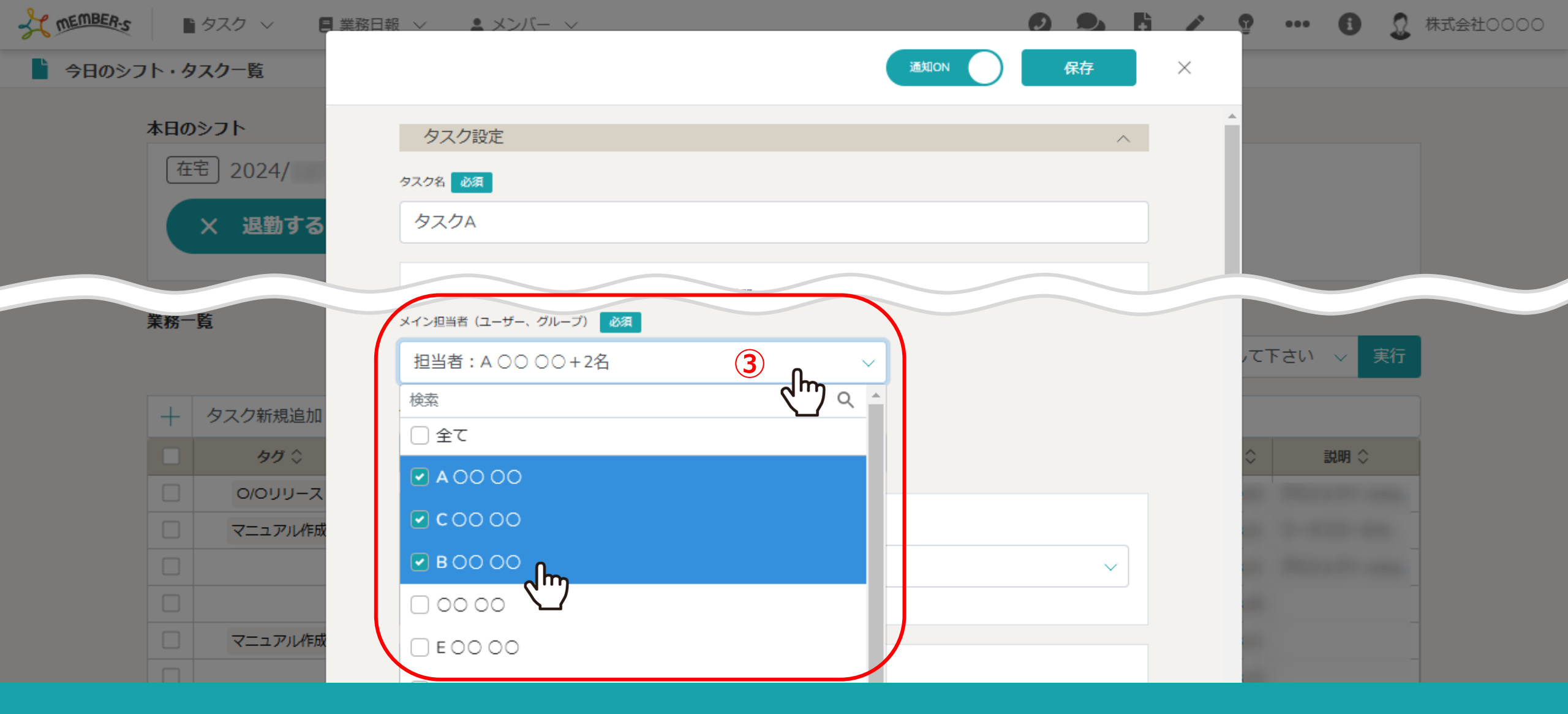

③タスク作成画面のメインまたはサブ担当者(ユーザー、グループ)で、担当者を複数選択出来ます。

※グループを作成済みの場合はグループ名も選択出来ます。 ※メインもしくはサブ担当者に同一担当者を設定することは出来ません。

| ☆ members<br>■ タスク ~<br>■ 業務日報                             |                                                                                | 😨 ··· 🕄 🧕 株式会社0000 |
|------------------------------------------------------------|--------------------------------------------------------------------------------|--------------------|
| ▲ 今日のシフト・タスク一覧                                             | 通知ON 保存 ×                                                                      |                    |
| 本日のシフト<br>在宅 2024/<br>× 退勤する                               | ×イン担当者(ユーザー、グループ)<br>超当者:A 00 00 + 2名<br>サプ担当者(ユーザー、グループ)<br>担当者:00 00<br>レープー |                    |
| <b>業務一覧</b><br>十 タスク新規追加                                   | プロジェクト名<br>プロジェクトを選択して下さい ∨                                                    | 、て下さい 🗸 実行         |
| <ul> <li>タグ ◇</li> <li>○/○リリース</li> <li>マニュアル作成</li> </ul> | 通知間隔<br>なし ~                                                                   | ◇ 説明 ◇             |
|                                                            | 通知日時 時間<br>2024/ ● 09 ▼ 00 ▼<br>通知ユーザー                                         |                    |

担当者を複数選択した場合は、「+〇名」と表示されます。

※④カーソルを合わせると、全ての担当者が表示されます。

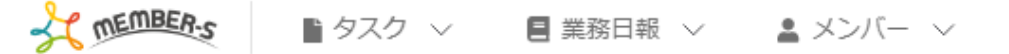

🥑 🎭 🚹 🧨 💡 🚥 🚯 🧕 株式会社0000

今日のシフト・タスク一覧

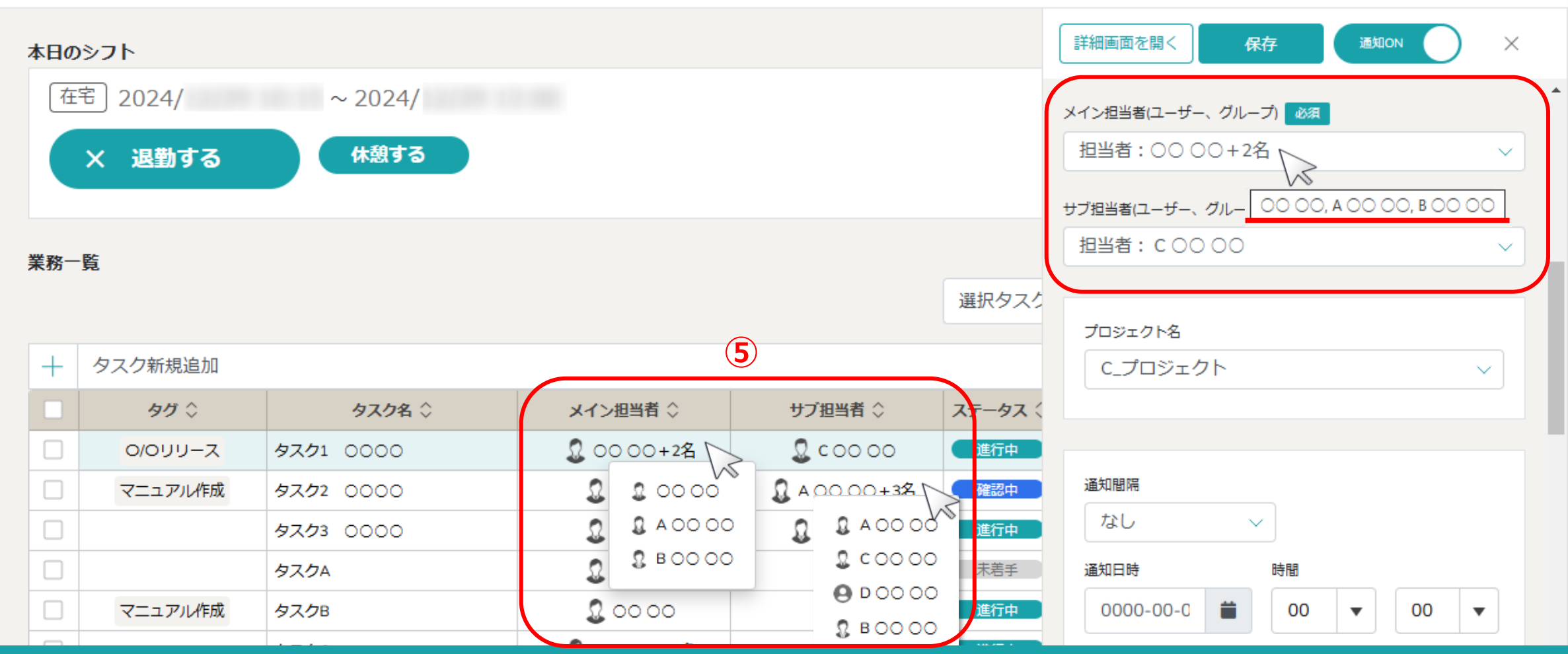

今日のシフト・タスク一覧とタスク一覧画面では、「+〇名」と表示されます。

⑤一覧画面でメイン/サブ担当者にカーソルを合わせると、担当者全員がポップアップ表示されます。

※タスク内の情報、変更内容が全員に反映されます。

※「Googleカレンダーに表示」にチェックを入れた場合は、新規作成時のみ、Googleカレンダー連携を行っているカレンダー全てに反映されます。